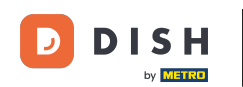

Nyní jste v nastavení pro DISH Weblisting Premium. Zadejte informace o provozovnách. Poznámka: Následující kroky jsou nutné k uvedení provozovny na všech partnerských platformách se správnými informacemi.

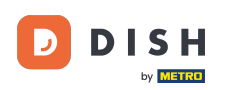

|                           | Bitte habe etwa        | s Geduld: Die Aktivierung deiner Geschäfts  | einträge in allen Netzwerken wird bis zu 2 Ta | age dauern.                           |
|---------------------------|------------------------|---------------------------------------------|-----------------------------------------------|---------------------------------------|
| <b>D I S H</b> WEBLISTING |                        |                                             |                                               |                                       |
|                           |                        |                                             |                                               |                                       |
|                           |                        |                                             |                                               |                                       |
|                           | Dein Restaurant        | Kontaktdaten                                | Dein Angebot                                  | Übersicht                             |
|                           |                        | Dein Res<br>Erzähle uns mehr übe            | taurant<br>er deinen Standort.                |                                       |
|                           | Standort *<br>Bistro T | raining                                     |                                               | _                                     |
|                           | Adresse *<br>Training  | s Street 007                                |                                               | _                                     |
|                           | Postleitza<br>10785    | hl *                                        | Stadt* Berlin                                 | _                                     |
|                           | Land<br>Germar         | ιγ                                          |                                               | · · · · · · · · · · · · · · · · · · · |
|                           |                        | Geschäftskontaktnummer<br>+49 • 15151515151 |                                               | _                                     |
|                           |                        |                                             |                                               | Weiter                                |

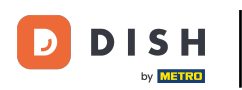

# Jakmile je vše správně zadáno, klikněte na pokračovat .

|                 | Bitte habe etwas              | s Geduld: Die Aktivierung deiner Geschäft   | tseinträge in allen Netzwerken wird bis zu 2 | Tage dauern. |
|-----------------|-------------------------------|---------------------------------------------|----------------------------------------------|--------------|
| DISH WEBLISTING |                               |                                             |                                              |              |
|                 |                               |                                             |                                              |              |
|                 |                               |                                             |                                              |              |
|                 | Dein Restaurant               | Kontaktdaten                                | Dein Angebot                                 | Übersicht    |
|                 |                               | Dein Res<br>Erzähle uns mehr üb             | staurant<br>ber deinen Standort.             |              |
|                 | Standort *<br><b>Bistro T</b> | raining                                     |                                              | _            |
|                 | Adresse *<br>Training         | Street 007                                  |                                              | _            |
|                 | Postleitzal<br>10785          | * Ir                                        | Stadt*<br>Berlin                             | _            |
|                 | Land<br>German                | Ŷ                                           |                                              | •            |
|                 | _                             | Geschäftskontaktnummer<br>+49 - 15151515151 |                                              | _            |
|                 |                               |                                             |                                              | Weiter       |

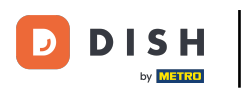

## 2 Zadejte kontaktní údaje provozovny.

| bitte nube et nub deballe, bie histiner dis deliner desenbrisent dige in dien recenter and bis to 2 histe debenn |
|----------------------------------------------------------------------------------------------------|
| DISH WEBLISTING                                                                                                  |
|                                                                                                    |
|                                                                                                    |
|                                                                                                    |
| Dein Restaurant     Kontaktdaten     Dein Angebot     Übersicht                                                  |
| Kentektdeten                                                                                                    |
| KONLAKLUALEN<br>Wie können wir dein Restaurant kontaktieren?                                                     |
|                                                                                                    |
| E-Mail-Adresse<br>training@hd.digital                                                                            |
|                                                                                                    |
| Website                                                                                                    |
| Beispiel: www.yoursite.com                                                                                       |
| Beschreibung des Geschäfts                                                                                       |
| Schreibe eine kurze Beschreibung deines Geschäfts 0/900                                                          |
| Öffnungszeiten                                                                                                   |
| Du kannst die Öffnungszeiten aufteilen.                                                                          |
|                                                                                                    |
| AUF, VORÜBERGEHEND GESCHLOSSEN" SETZEN                                                                           |
| Montag Offen 09:00 = 17:00                                                                                       |

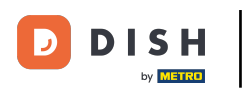

## Přejděte dolů a upravte otevírací dobu provozoven .

|                           | Bitte habe etwas Gedul     | d: Die Aktivierung deiner Ge  | eschäftseinträge in allen Netzwerken wird | bis zu 2 Tage dauern. |  |
|---------------------------|----------------------------|-------------------------------|-------------------------------------------|-----------------------|--|
| <b>D I S H</b> WEBLISTING |                            |                               |                                           |                       |  |
|                           | Beschreibung de            | s Geschäfts                   |                                           |                       |  |
|                           | schreibe eine kurze        | Beschreibung deines Gescharts |                                           | 07900                 |  |
|                           |                            | <b>Of</b><br>Du kannst die    | fnungszeiten<br>Öffnungszeiten aufteilen. |                       |  |
|                           | AUF, VORÜBERGEHEND GESCHLO | DSSEN" SETZEN                 |                                           |                       |  |
|                           | Montag                     | Offen                         | von bis*<br>09:00 - 17:00                 | €                     |  |
|                           | Dienstag                   | Offen                         | 09:00 - 17:00                             | •                     |  |
|                           | Mittwoch                   | Offen                         | 09:00 - 17:00                             | <b>+</b>              |  |
|                           | Donnerstag                 | Offen                         | von bis*<br>09:00 - 17:00                 | €                     |  |
|                           | Freitag                    | Offen                         | von bis<br>09:00 - 17:00                  | •                     |  |
|                           | Samstag                    | Offen                         | 09:00 - 17:00                             | <b>•</b>              |  |
|                           | Sonntag                    | Offen                         | 09:00 - 17:00                             | <b>+</b>              |  |
|                           |                            | Besonder                      | re Öffnungszeiten                         |                       |  |
|                           | A N D.t                    | - 14 (h. 1 All                |                                           |                       |  |

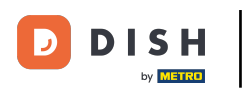

# • Klikněte na pokračovat pokračovat.

|                           |                          | Bitte habe etwas Gedul                 | d: Die Aktivierung deiner Gesch                   | äftseinträge in allen Netzwerken wird                    | bis zu 2 Tage dauern. |        |  |   |
|---------------------------|--------------------------|----------------------------------------|---------------------------------------------------|----------------------------------------------------------|-----------------------|--------|--|---|
| <b>D I S H</b> WEBLISTING |                          |                                        |                                                   |                                                          |                       |        |  | 2 |
|                           |                          | AUF "VORÜBERGEHEND GESCHLO             | DSSEN" SETZEN                                     |                                                          | •                     |        |  |   |
|                           |                          | Montag                                 | Offen                                             | von bis*<br>09:00 - 17:00                                | 0                     |        |  |   |
|                           |                          | Dienstag                               | Offen                                             | von bis*<br>09:00 - 17:00                                | •                     |        |  |   |
|                           |                          | Mittwoch                               | Offen                                             | von bis*<br>09:00 - 17:00                                | •                     |        |  |   |
|                           |                          | Donnerstag                             | Offen                                             | von bis*<br>09:00 - 17:00                                | ÷                     |        |  |   |
|                           |                          | Freitag                                | Offen                                             | von bis*<br>09:00 - 17:00                                | <del></del>           |        |  |   |
|                           |                          | Samstag                                | Offen                                             | von bis*<br>09:00 - 17:00                                | <del>•</del>          |        |  |   |
|                           |                          | Sonntag                                | Offen                                             | von bis*<br>09:00 - 17:00                                | <b>•</b>              |        |  |   |
|                           | Besondere Öffnungszeiten |                                        |                                                   |                                                          |                       |        |  |   |
|                           |                          | 😌 Neues Datum oder Zeitraum hinzufügen |                                                   |                                                          |                       |        |  |   |
|                           | Zurück                   |                                        |                                                   |                                                          |                       | Weiter |  |   |
|                           |                          |                                        |                                                   |                                                          |                       |        |  |   |
|                           |                          | Kontakt                                | e Nutzungsbedingungen<br>© Hospitality Digital 20 | Datenschutz Cookie-Einstell 20 – Alle Rechte vorbehalten | ungen                 |        |  |   |

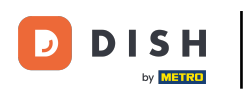

Nyní je třeba vybrat informace o tom, co zařízení nabízí. Klikněte na kategorie a vyberte si z daných možností.

|                                           |              | Be dudern.  |
|-------------------------------------------|--------------|-------------|
| DISH WEBLISTING                           |              |             |
|                                           |              |             |
|                                           |              |             |
| Dein Restaurant Kontaktdaten              | Dein Angebot | Übersicht   |
| Doin Angoho                               | L .          |             |
| Den Angebo<br>Was können deine Kunden erw | L<br>arten?  |             |
|                                           |              |             |
| Küche                                     |              | <b>&gt;</b> |
| Nachtisch                                 |              | ٥           |
|                                           |              |             |
| Spezielle Ernährungsbedürfnisse           |              |             |
| Getränke                                  |              | ●           |
|                                           |              |             |
| Speisen                                   |              |             |
| Angebotene Mahlzeiten                     |              | •           |

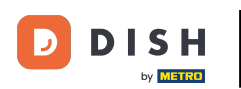

# • Když je vše nastaveno, klikněte na pokračovat .

| Bitte habe etwas Geduld: Die Aktivierung deiner Geschäftseinträge in allen Netzwerken wird bis zu 2 Tage dauern. |                                       |                                                         |        |  |  |  |  |  |  |
|----------------------------------------------------------------------------------------------------|---------------------------------------|---------------------------------------------------------|--------|--|--|--|--|--|--|
| DISH WEBLISTING                                                                                                  |                                       |                                                         |        |  |  |  |  |  |  |
|                                                                                                    |                                       | O Buffet                                                |        |  |  |  |  |  |  |
|                                                                                                    | Catering                              | Lieferung                                               |        |  |  |  |  |  |  |
|                                                                                                    | O Kostenloses WLAN                    | O Kinderecke                                            |        |  |  |  |  |  |  |
|                                                                                                    | Bedienung Außenbereich                | Kostenpflichtiges WLAN                                  |        |  |  |  |  |  |  |
|                                                                                                    | Parkplatz                             | O Privatveranstaltung                                   |        |  |  |  |  |  |  |
|                                                                                                    | O Zimmerservice                       | 🔿 Take-away                                             |        |  |  |  |  |  |  |
|                                                                                                    | O Parkservice                         | O Hochzeitsservice                                      |        |  |  |  |  |  |  |
|                                                                                                    | O Speiserestaurant                    |                                                         |        |  |  |  |  |  |  |
|                                                                                                    |                                       |                                                         |        |  |  |  |  |  |  |
|                                                                                                    |                                       |                                                         |        |  |  |  |  |  |  |
|                                                                                                    | Zahlungsmethoden                      |                                                         |        |  |  |  |  |  |  |
|                                                                                                    | Amex                                  | Carte ticket                                            |        |  |  |  |  |  |  |
|                                                                                                    | Nur Bargeld                           | O Scheck                                                |        |  |  |  |  |  |  |
|                                                                                                    | Kontaktlos                            | O Debitkarte                                            |        |  |  |  |  |  |  |
|                                                                                                    | <ul> <li>Erzsebet Utalvany</li> </ul> | O Reisescheck                                           |        |  |  |  |  |  |  |
|                                                                                                    | Mastercard                            | O Mir                                                   |        |  |  |  |  |  |  |
|                                                                                                    | SzepKartya                            | ○ Ticket                                                |        |  |  |  |  |  |  |
|                                                                                                    | Visa                                  |                                                         |        |  |  |  |  |  |  |
|                                                                                                    |                                       |                                                         |        |  |  |  |  |  |  |
|                                                                                                    |                                       |                                                         |        |  |  |  |  |  |  |
|                                                                                                    | Zurück                                |                                                         | Weiter |  |  |  |  |  |  |
|                                                                                                    |                                       |                                                         |        |  |  |  |  |  |  |
|                                                                                                    |                                       |                                                         |        |  |  |  |  |  |  |
|                                                                                                    | Kontakte                              | e Nutzungsbedingungen Datenschutz Cookie-Einstellungen  |        |  |  |  |  |  |  |
|                                                                                                    |                                       | © Hospitality Digital 2020 - Alle Rechte vorbehalten    |        |  |  |  |  |  |  |
|                                                                                                    |                                       | e Hospitality Digital 2020 - Alle Recifice vol behalten |        |  |  |  |  |  |  |

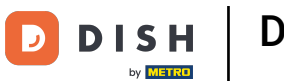

## To je vše. jste hotovi. Kliknutím na registrovat spustíte proces zápisu.

|                           | Bitte habe etwas | Geduld: Die Aktivierung deiner Geschäftsei                       | träge in allen Netzwerken wird bis zu 2 Tage           | e dauern. |   |
|---------------------------|------------------|------------------------------------------------------------------|--------------------------------------------------------|-----------|---|
| <b>D I S H</b> WEBLISTING |                  |                                                                  |                                                        |           | • |
|                           |                  |                                                                  |                                                        |           |   |
|                           |                  |                                                                  |                                                        |           |   |
|                           | Dein Restaurant  | Kontaktdaten                                                     | Dein Angebot                                           | Übersicht |   |
|                           |                  |                                                                  |                                                        |           |   |
|                           |                  | Bestätige, wenn du die I<br>Unternehmen send                     |                                                        |           |   |
|                           |                  | Registric                                                        |                                                        |           |   |
|                           |                  | Zurüc                                                            | k                                                      |           |   |
|                           |                  |                                                                  |                                                        |           |   |
|                           | Ко               | ntakte Nutzungsbedingungen D:<br>© Hospitality Digital 2020 - Al | tenschutz Cookie-Einstellungen<br>e Rechte vorbehalten |           |   |

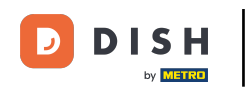

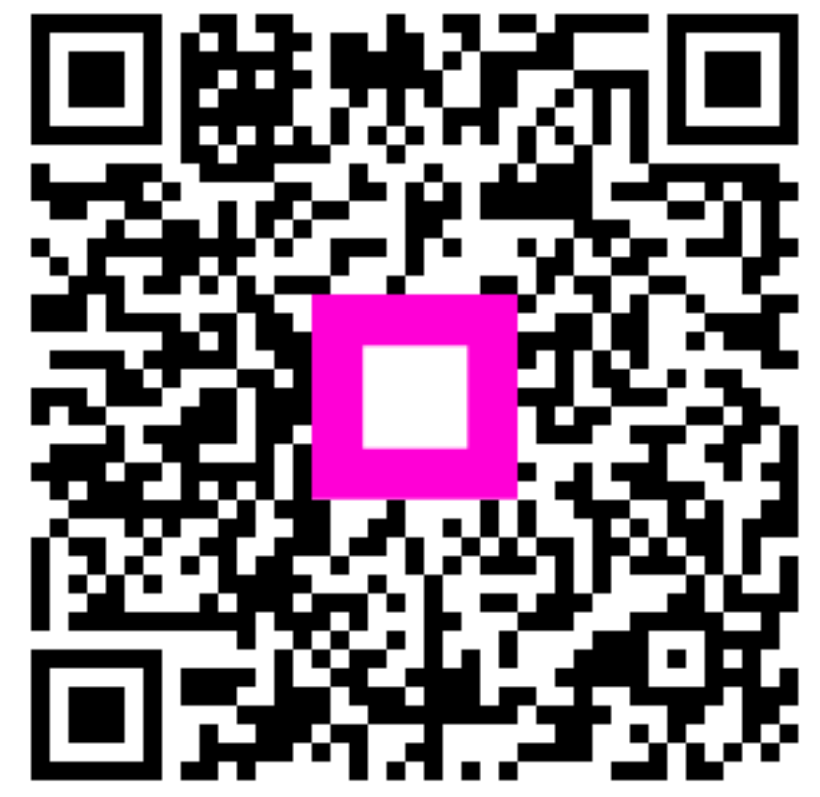

Skenováním přejděte do interaktivního přehrávače